# **System Documentation: FOG Server**

Version: 1.0 Author: Tycho Date: 21 April 2025

## **Revision History**

| Date       | Change          | Author |
|------------|-----------------|--------|
| 21-04-2025 | Initial version | Tycho  |

#### **1. Overview**

This document describes the system configuration and operation of the FOG (Free Opensource Ghost) Server. The FOG server is used for network-based OS deployment and disk imaging in IT environments, often in education or enterprise networks.

### 2. Purpose

The FOG server provides centralized, automated deployment and management of operating systems and software to multiple client devices over a local network. It eliminates the need for manual installations and reduces setup time.

# **3. System Information**

| ITEM              | VALUE                     |
|-------------------|---------------------------|
|                   |                           |
| HOSTNAME          | fogserver                 |
|                   |                           |
| OS                | Ubuntu Server 24.04.1 LTS |
|                   |                           |
| FOG VERSION       | 1.5.10.1655               |
|                   |                           |
| SERVER IP ADDRESS | 192.168.2.100             |
|                   |                           |
| GATEWAY           | 192.168.2.254             |
|                   |                           |
| DHCP SERVER       | 192.168.2.198             |
|                   |                           |
| DNS SERVER        | 192.168.2.198             |
|                   |                           |
| SUBNET MASK       | 255.255.255.0             |
|                   |                           |
| INTERFACE NAME    | Eth0                      |
|                   |                           |

## **4. Software Components**

- Apache Web Server
- PHP
- MySQL/MariaDB
- TFTP Server
- NFS
- FOG Imaging Daemon
- PXE Bootloader (undionly.kpxe or ipxe.efi)

# **5. Installation Steps**

| ITEM                        | COMMAND                                                                                                    |
|-----------------------------|----------------------------------------------------------------------------------------------------|
| UPDATE AND UPGRADE SYSTE M: | sudo apt update && sudo apt upgrade -y                                                                                                    |
|                             |                                                                                                    |
| INSTALL GIT:                | sudo apt install git -y                                                                                                    |
|                             |                                                                                                    |
| CLONE FOG INSTALLER:        | git clone<br>https://github.com/FOGProject/fogproject.git<br>cd fogproject/bin<br>sudo ./installfog.sh                                                                                                    |
|                             |                                                                                                    |
| ANSWER THE PROMPTS:         | <ul> <li>Version of Linux: Ubuntu, 2</li> <li>Install type: Normal Server, N</li> <li>Network Interface: eth0, N</li> <li>All router, DNS, and DHCP setting: No, n</li> <li>Language pack: No, n</li> <li>Enable https: No, n</li> <li>Change hostname: No, n</li> <li>Sending information: No, n</li> </ul> |

# **6. Services and Ports**

| SERVICE     | PORT |
|-------------|------|
| НТТР        | 80   |
|             |      |
| TFTP        | 69   |
|             |      |
| NFS         | 2049 |
|             |      |
| MYSQL       | 3306 |
|             |      |
| FOG IMAGING | 7272 |

### 7. Web Interface

| ITEM                | COMMAND                                 |
|---------------------|-----------------------------------------|
| ACCESS VIA BROWSER: | http/192.168.2.100/fog                  |
|                     |                                         |
| DEFAULT LOGIN:      | Username: `fog`<br>Password: `password` |
|                     | (change immediately after setup)        |

# 8. Backup & Recovery

| ITEM            | COMMAND                                                             |
|-----------------|---------------------------------------------------------------------|
| DATABASE BACKUP | mysqldump -u root -p fog ><br>/home/##USERNAME##/fog_backup.sql     |
|                 |                                                                     |
| IMAGE BACKUP    | tar -czvf<br>/home/##USERNAME##/fog_images_backup.tar.gz<br>/images |
|                 |                                                                     |
|                 |                                                                     |

SCHEDULE AUTOMATIC BACKUPS VIA `CRON`.

# 9. Maintenance Tasks

| ITEM                           | COMMAND                                                        |
|--------------------------------|----------------------------------------------------------------|
| KEEP SYSTEM UPDATED            | sudo apt update && sudo apt upgrade -y                         |
|                                |                                                                |
| MONITOR DISK SPACE             | df -h                                                          |
|                                |                                                                |
| RESTART FOG SERVICES IF NEEDED | sudo systemctl restart apache2<br>sudo systemctl restart mysql |
|                                |                                                                |
| CLEAR LOGS                     | sudo rm /var/log/apache2/*.log                                 |

# **10.** Troubleshooting

| ITEM                        | COMMAND                                                                     |
|-----------------------------|-----------------------------------------------------------------------------|
| PXE BOOT FAILS              | Check DHCP and TFTP services, network adapter settings                      |
|                             |                                                                             |
| WEB INTERFACE NOT LOADING   | Restart Apache and MySQL (`sudo systemctl restart apache2 mysql`)           |
|                             |                                                                             |
| CLIENT NOT APPEARING IN FOG | Verify it booted over PXE, and check for pending hosts in the FOG dashboard |

### **11. Additional Notes**

Admin responsible: ###### Physical location: Virtual Backup schedule: Monthly DHCP Options:

- Option 66: 192.168.2.100

- Option 67: ipxe.efi